## EBNext2 をお使いのお客さまへ

## 法人インターネットバンキングへのデータ移行手順書

パソコン用ファームバンキングソフト [ EBNext2 ] で登録の振込・納入先情報を 法人インターネットバンキング [114 Salut Station ] ヘデータ移行する手順をご説明いたします。

1 EBNext2 で移行用データを作成します。

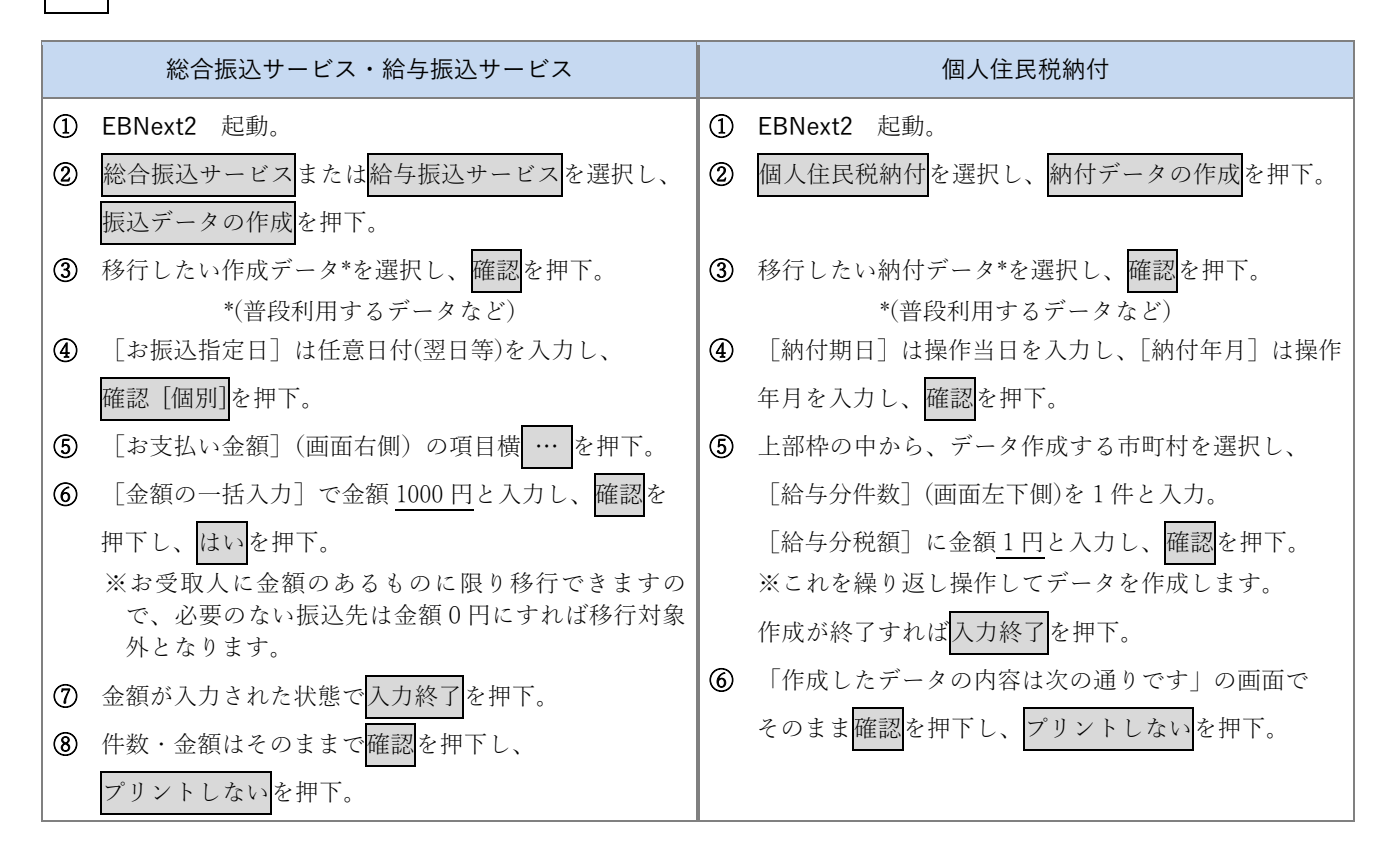

2 EBNext2 から移行用データをファイル出力します。
① 1 に続けて作成データの送信を押下。
② 前①で作成したデータを選択し確認を押下。
③ 「お取引銀行宛送信するデータの内容は次の通りです」の画面でそのまま確認を押下。
④ パスワードとファイルアクセスキーの入力はせずに、[全銀ファイル出力](中央下側)を押下し、はいを押下。
⑤ 出力ファイルの出力先の指定(例えばデスクトップ)とファイル名を任意に入力し、保存を押下。
⑥ レコード区切り文字は任意、ここでははいを押下。
⑦ 金額のクリアの確認があれば金額をクリアするを押下。OKを押下。
以上で EBNext2 の操作を終了します。

EBNext2 をお使いのお客さまへ

## 法人インターネットバンキングへのデータ移行手順書

出力ファイルを 114 Salut Station に取り込みます。

3

| 総合振込サービス・給与振込サービス                                                                                    | 個人住民税納付                               |
|----------------------------------------------------------------------------------------------------|---------------------------------------|
| 「114 Salut Station 総合/給与振込サービス マニュアル」                                                                | 「114 Salut Station 総合/給与振込サービス マニュアル」 |
| の P.24 ~ P.26 に基づき、振込先を出力した 2 のファイ                                                                   | の P.83 ~ P.84 に基づき、納入先を出力した 2 のファイ    |
| ルを 114 Salut Station に取り込みます。                                                                        | ルを 114 Salut Station に取り込みます。         |
|                                                                                                    |                                       |
| ① 114 Salut Station ログイン。                                                                            | ① 114 Salut Station ログイン。             |
| ② トップページより [総合/給与振込サービス] から                                                                          | ② トップページより [総合/給与振込サービス] から           |
| 振込先事前登録を押下。                                                                                          | 特別徴収地方税を押下。                           |
| ③ [振込先事前登録] 画面にて [総合振込] または [給                                                                       | ③ [新規データの作成] 画面にてファイルから取り込む           |
| 与賞与振込]から登録(全銀ファイル取込)を押下。                                                                             | を押下。                                  |
| ④ [取込ファイルの指定]画面にて                                                                                    | ④ [取込ファイルの指定]画面にて参照を押下し、2の            |
| 1. 参照を押下し、 <b>2</b> の出力ファイル名を選択し、                                                                    | 出力ファイル名を選択。必要に応じて納入データ名を              |
| 開くを押下。                                                                                               | 入力し、取込を押下。                            |
| 2. [手数料負担区分] で当方負担/先方負担いずれか                                                                          | ⑤ [完了] 画面にて取り込み結果状況を確認。               |
| 選択。                                                                                                  | 以上で 114 Salut Station へのデータ移行は終了です。   |
| ※手数料負担区分は一括での選択になります。取込後                                                                             | 取り込みした納入データの照会・変更・削除に関する操作            |
|                                                                                                    | 方法は、「114 Salut Station 総合/給与振込サービス マニ |
| <ul> <li>S. [EDI 情報] C[Q (C (ない) / Q (C ) ) (1) (1) (2) (2) (2) (2) (2) (2) (2) (2) (2) (2</li></ul> | ュアル」の P.85 ~ P.91 をご参照ください。           |
| ることはできます。                                                                                            | 【注意】                                  |
| 4. 取込を押下。                                                                                            | ・取り込むノナイルは木本誌ノータとして豆球します。             |
| ⑤ [完了]画面にて取り込み結果状況を確認。                                                                               |                                       |
| 以上で114 Salut Station へのデータ移行は終了です。                                                                   |                                       |
| 取り込みした振込先の照会・変更・削除に関する操作方法                                                                           |                                       |
| は、「114 Salut Station 総合/給与振込サービス マニュア                                                                |                                       |
| ル」の P.27 ~ P.32 をご参照ください。                                                                            |                                       |
| 【注意】                                                                                                 |                                       |
| ・取り込みを完了後、取り込みした振込先にエラーがない                                                                           |                                       |
| ことを必ずご確認してください。                                                                                      |                                       |
| - 「                                                                                                  |                                       |

【本件に関するお問い合わせ先】

FB サポートセンターフリーダイヤル:0120-456119受付時間:月~金曜日午前9時~午後5時※銀行の休業日は除きます